## USER INSTRUCTIONS OF THE AMNE BOOKING SITE

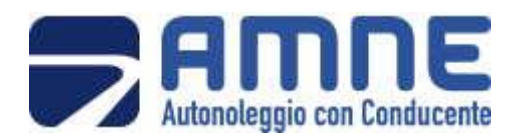

## New user registration

If you are not yet registered as a user at the site, you need to get a new login account.

This is the procedure

| Autonoleggio con Conducente           |
|---------------------------------------|
| Username:                             |
|                                       |
| Password:                             |
|                                       |
| Ricordami:                            |
| Accedi                                |
| Registrati come cliente               |
| Create an account (Chiesi group only) |
|                                       |

Click on Create an account (Chiesi group Only), you will be sent to the following page

|                       | D con Conducente   |   |  |
|-----------------------|--------------------|---|--|
| NEW ACCOUNT (C        | SHIESI GROUP UNLT) |   |  |
| Welcome.              |                    |   |  |
|                       |                    |   |  |
| Please choose your b  | ranch              |   |  |
| r lease enouse your b |                    |   |  |
| Country:              | Choose a branch    | ~ |  |
|                       | Choose a branch    | * |  |
| Next                  | Australia          |   |  |
| INCAL                 | Austria            |   |  |
|                       | Beigium            |   |  |
|                       | Canada             |   |  |
|                       | Czech Republic     |   |  |
|                       | China              |   |  |
|                       | Chiesi Foundation  |   |  |
|                       | France             |   |  |
|                       | Germany            |   |  |
|                       | Greece             |   |  |
|                       | Holland            |   |  |
|                       | Hungary            |   |  |
|                       | Mexico             |   |  |
|                       | Poland             |   |  |
|                       | Romania            |   |  |
|                       | Russia             |   |  |
|                       | Siovakia           |   |  |
|                       | Opani              | • |  |

Select the country of your branch

Registration continues the following page

| Last name*        |  | ]                                               |
|-------------------|--|-------------------------------------------------|
| First name*       |  | ]                                               |
| Mobile phone*     |  | 1                                               |
| Email*            |  | Ĩ                                               |
| Username*         |  | Please insert an username without blank spaces. |
| Password*         |  | Please insert a password without blank spaces.  |
| Confirm password* |  | ĺ                                               |
| Save              |  | -                                               |

Fill in the fields of the section, paying particular attention toentering username, password and confirm password.

Username and Password will be the credentials that will allow you to access once the registration process is finished. Store them in a safe place.

Pressing Save completes the procedure.

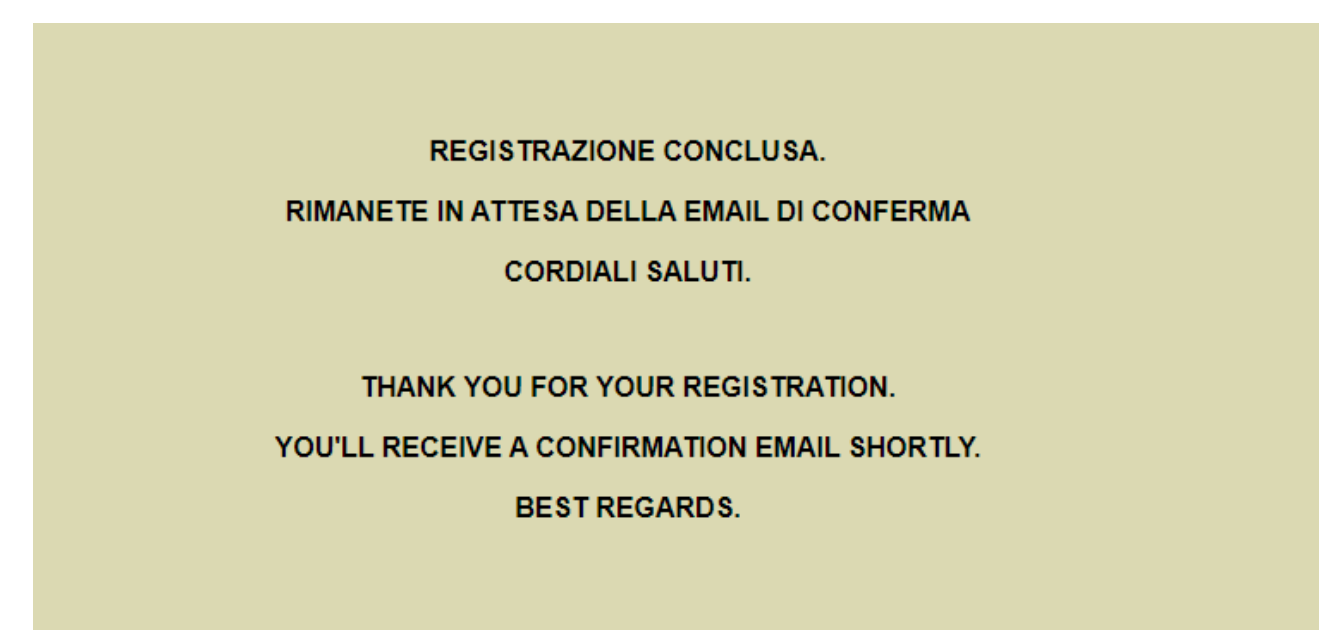

However, you must wait for confirmation by email, by the operations center, of the activation of your account.

## **Entering new bookings**

| Autonoleggio con Conducente           |  |
|---------------------------------------|--|
| Username:                             |  |
|                                       |  |
| Password:                             |  |
|                                       |  |
| Ricordami:                            |  |
| Accedi                                |  |
| Registrati come cliente               |  |
| Create an account (Chiesi group only) |  |
|                                       |  |
|                                       |  |

Using the credentials obtained with the registration you can access your reservations. Enter your username and password in the appropriate boxes to enter the following page:

| Torna Aggiungi Cerca Template Upload |               |                                 |    |                                                                    |                                                                   |                       |         |     |   |   |   |
|--------------------------------------|---------------|---------------------------------|----|--------------------------------------------------------------------|-------------------------------------------------------------------|-----------------------|---------|-----|---|---|---|
| Data                                 | Ora<br>inizio | Passeggero                      | Ν. | Partenza                                                           | Destinazione                                                      | Servizio              | Importo | Cdc | 1 | Ţ | J |
| 01/10/2021                           | 11:15         | Live Marie & Joergen            | 2  | aeroporto malpensa                                                 | residence palazzo toscani, via trento 37 parma                    | transfer<br>airport   | 260,00  |     | 1 | * | Q |
| 22/01/2020                           | 21:30         | Stephan                         | 1  | aeroporto blq                                                      | via angelo pezzana 3, 43121 parma                                 | transfer<br>airport   | 125,00  |     | 1 | * | R |
| 20/01/2020                           | 06:30         | Stephan                         | 1  | via angelo pezzana 3, 43121 parma                                  | aeroporto blg                                                     | transfer<br>airport   | 125,00  |     | Ø | * | Ę |
| 18/12/2019                           | 22:45         | G e Dipt IP (totale 12 persone) | 12 | trattoria capelli, via fossola 10, rivalta a<br>lesignano de bagni | chiesi farmaceutici, Igo f belloli 11/a                           | transfer in<br>citta' | 0       |     | 1 | * | P |
| 18/12/2019                           | 19:45         | G Bipt IP (totale 12 persone)   | 12 | chiesi farmaceutici l.go belloli 11/a, parma                       | trattoria capelli,via fossola 10, rivalta a<br>lesignano de'bagni | transfer in<br>citta' | 0,00    |     | 0 | * | R |
| 05/11/2019                           | 09:30         | Elizabeth                       | 1  | hotel maria luigia, viale mentana 140, parma                       | aeroporto di bologna                                              | transfer<br>airport   | 125,00  |     | 1 | * | Ę |
| 04/11/2019                           | 12:20         | Elizabeth                       | 1  | aeroporto di Linate                                                | chiesi farmaceutici, l.go f belloli 11/a, parma                   | transfer<br>airport   | 158,00  |     | 1 | * | P |
| 13/09/2019                           | 07:55         | G                               | 2  | aeroporto milano malpensa                                          | chiesi farmaceutici, l.go f.belloli 11/a, parma                   | transfer<br>airport   | 220,00  |     | 1 | * | R |
| 12/09/2019                           | 18:20         | Tania                           | 1  | aeroporto di malpensa                                              | via milazzo 24, parma                                             | transfer<br>airport   | 0,00    |     | 1 | * | q |
| 11/09/2019                           | 04:45         | Tania                           | 1  | via milazzo 24, parma                                              | aeroporto malpensa                                                | transfer<br>airport   | 220,00  |     | 1 | * | P |
| 10/09/2019                           | 07:15         | Guido A<br>+Stephan             | з  | chiesi farmaceutici spa, l.go francesco belloli<br>11/a, parma     | aeroporto malpensa                                                | transfer<br>airport   | 220,00  |     | P | * | Ę |
| 18/07/2019                           | 16:00         | Robert                          | 1  | l.go francesco belloli 11/a                                        | aeroporto di bologna                                              | transfer<br>airport   | 125,00  |     | P | * | Ę |
| 04/04/2019                           | 09:30         | Elizabeth                       | 1  | hotel maria luigia , v.le mentana 140 - parma                      | aeroporto di bologna                                              | transfer<br>airport   | 125,00  |     | 0 | * | P |
| 03/04/2019                           | 11:10         | Elizabeth                       | 1  | aeroporto di bologna                                               | l.go francesco belloli 11/a , 43122 parma                         | transfer<br>airport   | 125,00  |     | 1 | * | 1 |
| 11/12/2018                           | 16:45         |                                 | з  | aeroporto di bologna                                               | l.go francesco belloli 11/a - parma                               | transfer<br>airport   | 125,00  |     | P | * | R |
| 10/10/2010                           | 10:30         |                                 | 3  | ncr - l.go francesco belloli 11/a                                  | aeroporto di bologna                                              | transfer              | 120.00  |     | 0 | * | P |

From which you can manage your reservations. With the pencil you can change the reservation, with the red X cancel it, with the copy symbol duplicate it for the same services but with a different date.

To add new bookings press Insert, at the top before the table.

Reservations can be changed or canceled by writing an email to <u>centrale.operativa@amne.it</u>

For each day, the system accepts a total of up to 15 bookings. For any reservations refused you can always call the AMNE operations center or send an email to <u>centrale.operativa@amne.it</u>

## This is the page of inserting new booking

| er en en en en en en en en en en en en en                                         |                                                                                                    |
|-----------------------------------------------------------------------------------|----------------------------------------------------------------------------------------------------|
| Download new price list                                                           |                                                                                                    |
| Service requested Select a service                                                |                                                                                                    |
| Departure                                                                         | Destination                                                                                          |
| Pick up place: Select the departure                                               | To: Select your destination                                                                          |
| Date                                                                              | <b>`</b>                                                                                             |
| pick up Time                                                                      |                                                                                                    |
| For transfers from the airport, please enter the flight arrival time              |                                                                                                    |
| Flight                                                                            | Transfer time                                                                                        |
| Passenger                                                                         | please consider following transfer time from and to airports before<br>entering your departure time: |
| Passenger's mobile                                                                | Milan Malpensa 2 hrs<br>Milan Linate 1.5 hrs<br>Bologna 1.15 hrs                                     |
| N. of passengers Select number of passengers                                      | Bergamo 2 hrs                                                                                        |
| Dear customer, for the management of requests over 8 passengers,                  |                                                                                                    |
| please write to the email address <u>centrale operativa@amne.it</u><br>Thank you. |                                                                                                    |
| Sharing Select V                                                                  |                                                                                                    |
| Payment Invoice V                                                                 |                                                                                                    |
| - Note                                                                            |                                                                                                    |
|                                                                                   |                                                                                                    |
|                                                                                   |                                                                                                    |
|                                                                                   |                                                                                                    |
|                                                                                   |                                                                                                    |
|                                                                                   |                                                                                                    |
|                                                                                   |                                                                                                    |
|                                                                                   |                                                                                                    |
|                                                                                   |                                                                                                    |
|                                                                                   |                                                                                                    |
|                                                                                   |                                                                                                    |

The boxes marked with arrows allow the choice only between preloaded options, if you have different needs, please contact the AMNE operations center.

The Sharing box (red arrow) allows you to specify if you are willing to share your trip with other users to facilitate travel in case of massive influx, such as for a conference or a very large meeting.

Reservations can be entered up to 48 hours before the service.

Insertion and booking changes are confirmed by sending an email.